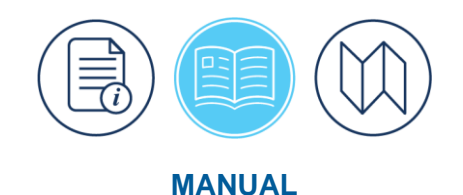

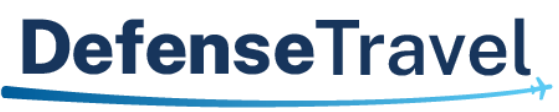

Management Office

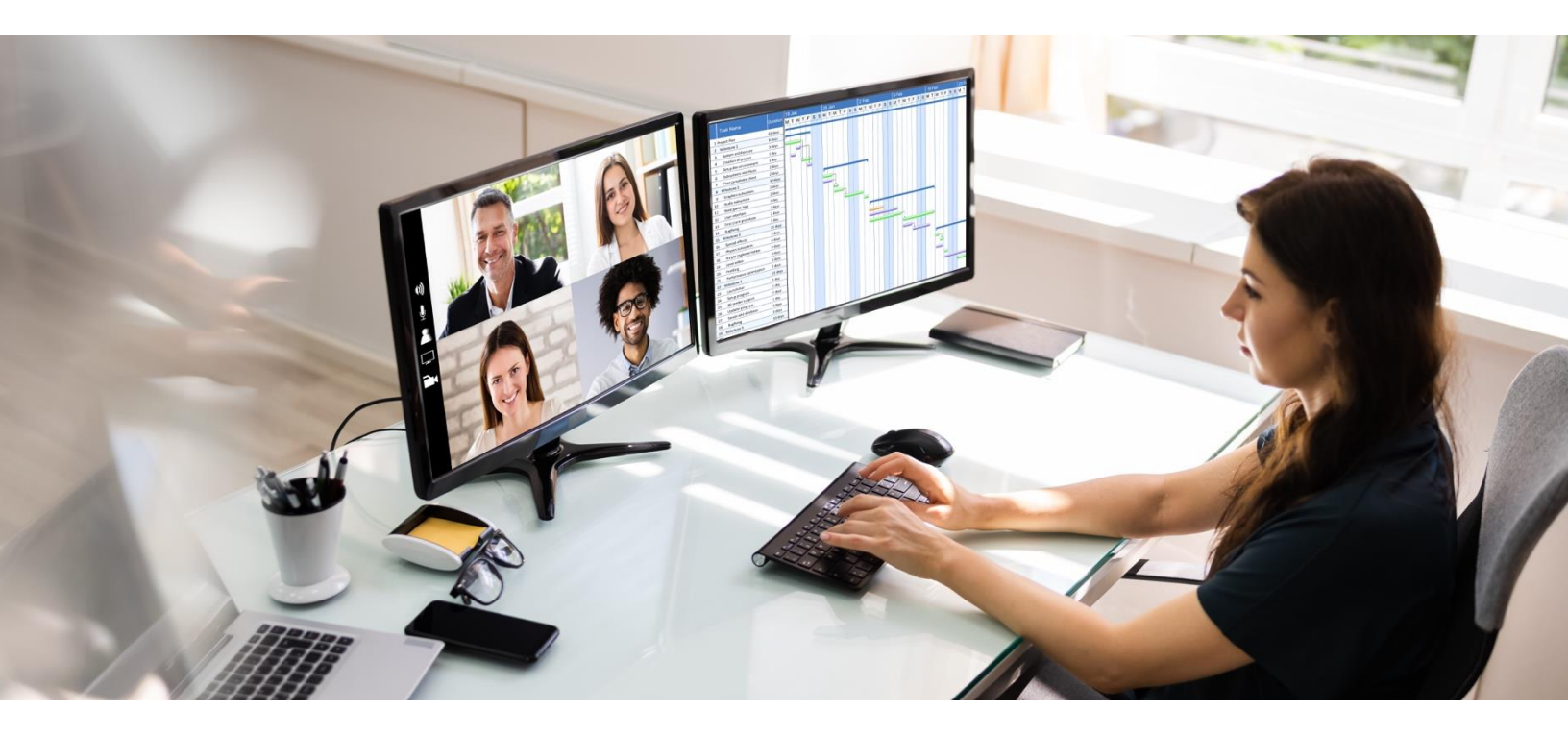

# **DTA Manual, Chapter 9: Budgets**

December 2024

Version 1.9

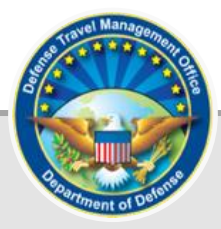

## **Table of Contents**

| Chapter 1: DTS Budgets                   | 3   |
|------------------------------------------|-----|
| Chapter 2: Accessing the DTS Budget Tool | 4   |
| Chapter 3: Budget Maintenance            | 5   |
| 3.1 Show Budgets                         | 5   |
| 3.1.1 Editing Budgets                    | 7   |
| 3.1.1.1 Sharing Budgets                  | 7   |
| 3.1.1.2 Adjusting Budget Targets         | 7   |
| 3.1.1.3 Entering Remarks                 | 9   |
| 3.1.1.4 Updating Budget Elements         | .10 |
| 3.1.2 Deleting or Inactivating a Budget  | .11 |
| 3.2 Creating a Budget                    | .12 |
| 3.3 Viewing a Journal                    | .15 |
| 3.4 Mass Updating Budgets                | .18 |
| Chapter 4: Adding Manual Transactions    | 23  |
| Chapter 5: Budget Reports                | 26  |
| Appendix A: Additional Resources         | 28  |

### **Revision History**

| Revision | Date     | Authorization | Change Description                                                                   | Page, Section                   |
|----------|----------|---------------|--------------------------------------------------------------------------------------|---------------------------------|
| 1.5      | 11/18/20 | DTMO          | General review<br>Updated Table of Contents<br>format<br>Updated screenshots         | All<br>Page 2<br>Throughout     |
| 1.6      | 01/21/21 | DTMO          | Updated Message Center screen shots                                                  | Section 2                       |
| 1.7      | 05/10/22 | DTMO          | General review<br>Updated Adjust Budget<br>Targets                                   | Section 2                       |
| 1.8      | 06/30/22 | DTMO          | Re-formatted, added new<br>template<br>Updated screen shots and<br>added new wording | All<br>Throughout               |
| 1.9      | 10/16/23 | DTMO          | General review<br>Updated screenshots<br>Updated footers                             | All<br>Throughout<br>Throughout |
| 1.10     | 12/09/24 | DTMO          | Converted data to the new<br>508 template<br>General review<br>Updated screen shots  | All<br>All<br>Throughout        |

## **Chapter 1: DTS Budgets**

To fund travel in DTS, there must be an accessible Line of Accounting (LOA), a Budget item, and available funds. The Format Map (see the <u>DTA Manual, Appendix R</u> for all Format Maps) determines the content and format of each LOA consisting of a fixed number of Accounts and Elements, (Table 9-1) which identifies the actual funding source. The LOA must either be available in the traveler's assigned DTS organization, or a shared LOA, or a crossorg'd LOA from another organization. LOAs are manageable from the **DTS Dashboard**, **Administration**, **DTA Maintenance Tool**, **Lines of Accounting** module. See the *DTA Manual*, *Chapter 8* for more on LOAs.

|         | 1   | 2    | 3    | 4     | 5  | 6 | 7  | 8        | 9   | 10  | 11 | 12     | 13 | 14   | 15   | 16       | 17 | 18 | 19 | 20 |
|---------|-----|------|------|-------|----|---|----|----------|-----|-----|----|--------|----|------|------|----------|----|----|----|----|
| ACCT 1  |     |      | A    | DSN   |    |   | ۸  |          |     |     |    |        |    |      |      |          |    |    |    |    |
| ACCT 2  | D   | EPT  | ۸    | T     | A  | ۸ | FY | ۸        |     | A   | PR |        | ۸  |      | S    | L        |    | ۸  |    |    |
| ACCT 3  |     | FC   | ۸    | PY    | ۸  |   |    |          |     |     |    |        |    |      |      |          |    |    |    |    |
| ACCT 4  | C   | AC   | ۸    | OB    | AN | ۸ |    |          | RC/ | /CC |    |        | ۸  | ŀ    | 3A   | ۸        |    |    |    |    |
| ACCT 5  |     |      | В    | PAC   |    |   | ۸  |          | CDC |     | ۸  | (      | CC | ۸    |      | Line #   |    | ۸  |    |    |
| ACCT 6  |     |      | EEIC | /SRAN |    |   | ۸  |          | SC  |     | ۸  |        |    | SMC/ | /CSN |          |    | ۸  |    |    |
| ACCT 7  |     |      | А    | DSN   |    |   | ۸  | ES       | 6P  | ۸   |    |        |    |      |      |          |    |    |    |    |
| ACCT 8  |     |      |      |       | FM |   |    | <b>^</b> |     |     | Р  | EC     |    |      | ۸    |          |    |    |    |    |
| ACCT 9  |     | IBOP |      | ۸     |    |   |    |          |     |     |    |        |    |      |      |          |    |    |    |    |
| ACCT 10 | JON |      |      |       |    |   |    |          |     | ۸   | 0  | BJ-CLA | SS | ۸    | CNT  | R-OTH-CD | ^  |    |    |    |

Table 9-1: Accounts and Elements for a LOA

The DTS **Budgets** are attainable from the **DTS Dashboard**, **Administration**, **DTS Budget Tool**. The module allows DTS Resource Managers – Finance and/or Budget Defense Travel Administrators (FDTAs/BDTAs) to establish Budget items associated to LOAs for the organizations within their area of responsibility, add or reduce funding as applicable, and run reports to properly track and manage DTS travel dollars.

DTS automatically adjusts the travel funds available in the DTS **Budget** as the Authorizing Official (AO) approves obligations and reimbursements against that Budget item (i.e., reduces the available dollars) and when the AO cancels travel documents (i.e., returns the dollars for use). If there are not ample funds loaded against the Budget item, then there is a hard stop when the AO tries to approve a document. DTS alerts the AO when no Budget item exists (i.e., a LOA is not associated to a Budget item) or there are insufficient funds (i.e., not enough money) to cover the trip. The AO should contact the FDTA/BDTA to request addition money for the Budget item based upon the organization's available funding or determine if a different LOA and Budget are necessary.

**DTS Budget Tool** correctness depends on the Resource Managers entering accurate spending limits and periodically reconciling available funds against their official accounting system. You can think of the *DTS Budget* **Tool** as a bookkeeping instrument, but the true funds availability is determined within your official accounting system which tracks and reconciles all electronic and paper based transactions. **Note**: DTS is not an official accounting system nor does the **DTS Budget Tool** interact with the financial systems.

Depending upon how your organization is structured you may have a Financial DTA (FDTA) responsible for both the LOAs and Budgets or there may be a separation of duties in which there is a FDTA who maintains the LOAs and a BDTA who oversees the Budget.

A DTS FDTA must have permission levels 0, 1, 3, and 6, plus organization access, to work with LOAs and budgets. A DTS BDTA must have permission levels 0, 1, and 3, plus organization access, to work with DTS budgets. **Note**: Follow your Component or Local business rules for assigning, tracking, and revoking DTS roles.

## Chapter 2: Accessing the DTS Budget Tool

You access DTS at <u>https://dtsproweb.defensetravel.osd.mil/dts-app/pubsite/all/view/</u>. Once logged into the system, you can perform administrative actions. The **DTS Budget Tool** allows you to manage your organizations funding. To access the DTS **Budget Tool**:

1. From the **DTS Dashboard** (Figure 9-1), hover over **Administration**, then select **Budget Tool** from the drop down list.

| Defense Tra                                     | avel System                                               |                          |                         | System Status: 🔗 EWTS 🗸 |
|-------------------------------------------------|-----------------------------------------------------------|--------------------------|-------------------------|-------------------------|
| Home Trips 🗸                                    | Travel Tools 🗸 Message Cente                              | er Administration 🔨      |                         |                         |
| <b>L</b><br>Trips Awaiting Action               | Administration<br>Budget Tool C<br>DTA Maintenance Tool C | Reports Report Scheduler | DTA Maintenance<br>Tool | Message Center          |
| My Travel Docu<br>Your upcoming, current, and c | Delegate Authority                                        | ROA Invoices 🗹           |                         |                         |

Figure 9-1: DTS Dashboard – Maintenance Menu

2. Once the **Welcome to the DTS Budget Administration Tool** screen (Figure 9-2) opens review the information.

| Budget Main Budget Maintenance Manual Transaction Reports                                                                                                    |               |
|----------------------------------------------------------------------------------------------------|---------------|
|                                                                                                    |               |
| Current Date                                                                                                    | e: 12-04-2024 |
| Walcome to the DTS Budget Administration Tool                                                                                                    |               |
|                                                                                                    |               |
| To begin using the Budget Administration Tool, click on a selection in the top toolbar.                                                                                                    |               |
| Budget Module Description:                                                                                                    |               |
| The Budget Module is a bookkeeping tool used to track and manage travel funds in DTS. It facilitates fund management and reconciliation with official Do accounting systems.                                                                                                    | D             |
| Resource Managers and Budget Officers use the Budget Module to do the following:                                                                                                    |               |
| <ul> <li>Set up budgets for LOAs already created in the DTS Maintenance Tool</li> <li>Enable a budget to be shared by multiple LOAs assigned to suborganizations within an organizational hierarchy</li> <li>Deactivate budgets</li> <li>Track expenditures, obligations and fund availability</li> <li>Automatically rollover unused funds from quarter to quarter within a fiscal year</li> <li>Automatically track funds on either a quarterly or annual basis</li> <li>View and download a variety of summary and detail reports</li> </ul> |               |
|                                                                                                    |               |
|                                                                                                    |               |

Figure 9-2: Welcome to the DTS Budget Administration Tool Screen

## **Chapter 3: Budget Maintenance**

You use the **Budget Maintenance Tool** to create, maintain, inactivate, delete, and track budgets. To access it, select **Budget Maintenance** on the light blue **Navigation Bar** from any screen in the **Budget Tool**. The **Budget Maintenance Function** screen (Figure 9-3) displays. It provides an overview of the functions that are accessible on the dark blue **Navigation Bar**.

| Defense Travel System                                               | Budget Ma                                      | ain Budge          | t Maintenance     | Reports                                                 |
|---------------------------------------------------------------------|------------------------------------------------|--------------------|-------------------|---------------------------------------------------------|
|                                                                     | Show Budgets                                   | Create Budget      | View Journal      | Mass Update Budgets                                     |
|                                                                     |                                                |                    |                   |                                                         |
| Budget Maintenance Funct                                            | ion                                            |                    |                   |                                                         |
| Budget mannenance i anet                                            | on                                             |                    |                   |                                                         |
| Budget Officers use the Budget                                      | Maintenance Function to                        | work with existing | budgets and creat | e new ones. They use this section of the tool to do the |
| following:                                                          |                                                |                    |                   |                                                         |
|                                                                     |                                                |                    |                   |                                                         |
| <ul> <li>View, edit or inactivat</li> </ul>                         | e existing budgets in t                        | the Show Budget    | s section         |                                                         |
| <ul> <li>Create new quarterly<br/>organizations in the C</li> </ul> | or annual budgets, co<br>Create Budget section | py existing LOAs   | to the new bud    | lget and share the new budget with specified            |
| <ul> <li>View Budget Journal f</li> </ul>                           | transactions and speci                         | fy the number o    | f transactions to | o view per screen                                       |
|                                                                     |                                                |                    |                   |                                                         |
|                                                                     |                                                |                    |                   |                                                         |

Figure 9-3: Budget Maintenance Function Screen

#### 3.1 Show Budgets

Before you can perform any type of action on a budget, you must first locate it. **Note**: When you search for Budgets, you do so by a single **Fiscal Year** at a time for one or more organizations.

Here's how to search for a budget:

1. Beginning on the **Budget Maintenance** screen (Figure 9-3), select **Show Budgets** on the dark blue **Navigation Bar**. The **Show Budgets** screen (Figure 9-4) opens.

| Defense Travel System        | Budget Ma            | ain Budge                      | t Maintenance          | Manual Tr         | ansaction   | Reports |                    |        |
|------------------------------|----------------------|--------------------------------|------------------------|-------------------|-------------|---------|--------------------|--------|
|                              | Show Budgets         | Create Budget                  | View Journal           | Mass Update Budge | ets         |         |                    |        |
|                              |                      |                                |                        |                   |             |         | Current Date: 08-2 | 6-2024 |
|                              |                      |                                |                        |                   |             |         |                    |        |
| Show Budgets                 |                      |                                |                        |                   |             |         |                    |        |
| To view a list of budgets, e | nter the selection o | criteria and click             | Show Budgets           | for Selected O    | rganizatior | n(s).   |                    |        |
|                              |                      |                                | 5                      |                   | 5           | .,      |                    |        |
|                              | Fiscal Year :        | 2025                           |                        | ~                 |             |         |                    |        |
|                              | Organization :       |                                |                        |                   | O,          |         |                    |        |
|                              |                      | Enter the organ<br>a value     | ization or click on th | e icon to select  |             |         |                    |        |
|                              |                      | Include Sub                    | Organizations          |                   |             |         |                    |        |
|                              | Budget Label :       |                                |                        |                   |             |         |                    |        |
|                              |                      | <sup>a</sup> Enter in the form | nat: YY XXXXXXXXXX     | (XX               |             |         |                    |        |
|                              |                      |                                |                        |                   |             |         |                    |        |
|                              | SHO                  | OW BUDGETS F                   | OR SELECTED OF         | RGANIZATION(S)    | )           |         |                    |        |
|                              |                      |                                |                        |                   |             |         |                    |        |
|                              |                      |                                |                        |                   |             |         |                    |        |

Figure 9-4: Show Budgets Screen

- 2. On the **Show Budgets** page, choose the **Fiscal Year** for the budget(s) that you want to view. **Note**: The current FY should appear by default.
- 3. The **Organization** will populate with your highest organization access. Place a check in Include Sub **Organizations** box if you have sub-organizations you need to see. Change the org name if you need to search for budgets owned by a different organization.
- 4. (Optional) Enter a **Budget Label** (full only) to see a specific budget or leave blank to see all budgets for the specific org or orgs.
- 5. Select **SHOW BUDGETS FOR SELECTED ORGANIZATION(S)**. The **Show Budgets Results** screen opens (Figure 9-5). The top section shows the search criteria you used. The bottom section displays the budgets that match those search criteria and some key information about them.

|   | De<br>A Ne                                                                                                    | fense Travel System<br>w Era of Government Travel | Budge        | t Main Bud                                        | get Maintenar        | nce I    | Manual Trans              | action Re                 | ports                     |                           |                                |
|---|----------------------------------------------------------------------------------------------------|---------------------------------------------------|--------------|---------------------------------------------------|----------------------|----------|---------------------------|---------------------------|---------------------------|---------------------------|--------------------------------|
|   |                                                                                                    |                                                   | Show Budget  | S Create Budget                                   | View Journa          | l Mass l | Jpdate Budgets            |                           |                           | Current Da                | te: 08-26-2024                 |
|   |                                                                                                    | Show Budgets Result                               | s            |                                                   |                      |          |                           |                           |                           |                           |                                |
|   |                                                                                                    | , i i i i i i i i i i i i i i i i i i i           |              |                                                   |                      |          |                           |                           |                           |                           |                                |
|   | The following list shows the budgets and total budgeted amounts for the specified fiscal year and organization(s). To update the budgeted amounts or accounting code elements for a budget, click <b>Edit</b> . To inactivate or delete a budget, click <b>Inactivate/Delete</b> . If a budget item has a View link in the Inactivate/Delete column, this budget has been inactivated. Click on <b>View</b> to view the inactive budget. If a budget, if a budget item has a View link in the Edit column, this budget is a shared budget which belongs to a parent organization. Click on <b>View</b> to view the parent's budget. |                                                   |              |                                                   |                      |          |                           |                           |                           |                           |                                |
|   |                                                                                                    |                                                   |              | Fiscal Year :<br>Organization :<br>Budget Label : | 2025<br>DTMOCSD      |          |                           |                           |                           |                           |                                |
|   | Edit                                                                                                    | Inactivate/Delete                                 | Organization | Budget Label                                      | Annual/<br>Quarterly | Shared   | Target<br>Amount<br>Qtr 1 | Target<br>Amount<br>Qtr 2 | Target<br>Amount<br>Qtr 3 | Target<br>Amount<br>Qtr 4 | Available<br>Funding<br>Target |
|   | <u>Edit</u>                                                                                                    | Inactivate/Delete                                 | DTMOCSD      | 25 MEDICAL                                        | Q                    | Ν        | \$0.00                    | \$0.00                    | \$0.00                    | \$0.00                    | \$0.00                         |
|   | <u>Edit</u>                                                                                                    | Inactivate/Delete                                 | DTMOCSD      | 25 TRAINING                                       | Q                    | Ν        | \$0.00                    | \$0.00                    | \$0.00                    | \$0.00                    | \$0.00                         |
| • |                                                                                                    |                                                   |              |                                                   |                      |          |                           |                           |                           |                           | Þ                              |

Figure 9-5: Show Budgets Results Screen

#### 3.1.1 Editing Budgets

On the **Show Budgets Results** screen (Figure 9-5) select **Edit** next to a budget to open it for editing. Inactivated budgets do not have an **Edit** link. When you select **Edit**, the **Edit Budget** Item screen opens (see Figure 9-6).

#### 3.1.1.1 Sharing Budgets

At the top of the **Edit Budget** Item page, if you have subordinate organizations that need to use this organization's travel funds, you can share a budget (and its LOA) with them. The radio button for **Shared** defaults to **No** (Figure 9-6). Select the **Yes** radio button to share this budget with subordinate organizations. **Note**: Once you select Yes and save the budget, you can't switch the option. The budget stays shared.

#### 3.1.1.2 Adjusting Budget Targets

The next section on the **Edit Budget** Item screen is the area where you enter (or adjust) budget targets. In at least one **Funding Target Adjustments** field (Figure 9-6) enter the funding using straight digits and don't add a comma or dollar sign. DTS will automatically format the field. If you need to increase the budget by 20 thousand dollars, enter "20000" in the appropriate quarter or annual budget. If you need to subtract funds from your budget, then enter a minus before the dollar amount "-5000" into the appropriate quarter or annual budget.

**Note**: For quarterly budgets, you can only edit funds for current or future quarters; you cannot edit funds for past quarters. For example, if you create a budget in the 3rd fiscal quarter, you can only add funds to Qtr 3 and Qtr 4 (Figure 9-6).

|                                                                                                    |                                                         |                                                     |                                                    |                                            | Current Date: 08-26                  |
|----------------------------------------------------------------------------------------------------|---------------------------------------------------------|-----------------------------------------------------|----------------------------------------------------|--------------------------------------------|--------------------------------------|
| Edit Budget Item                                                                                                    |                                                         |                                                     |                                                    |                                            |                                      |
|                                                                                                    |                                                         |                                                     |                                                    |                                            |                                      |
| Use this screen to make adjustn<br>boxes below. You can also chan                                                                        | nents to budget funding t<br>ae the status of this budc | target. Enter the increa<br>aet item to "Shared". W | se or decrease in the "I<br>/ARNING : THIS IS A NO | Funding Target Adju:<br>DN-REVERSIBLE SELE | stment"<br>ECTION. You               |
| can also create a new budget it                                                                                                    | em with a different label a                             | and an edited LOA for                               | the org.                                           |                                            |                                      |
|                                                                                                    |                                                         |                                                     |                                                    |                                            |                                      |
| Fiscal Year : 2025                                                                                                    |                                                         |                                                     |                                                    |                                            |                                      |
| Organization : DTMOC                                                                                                    | SD                                                      |                                                     |                                                    |                                            |                                      |
| Budget Label : 25 TRAII                                                                                                    | NING                                                    |                                                     |                                                    |                                            |                                      |
|                                                                                                    |                                                         |                                                     |                                                    |                                            |                                      |
| Shared : O Yes                                                                                                    |                                                         |                                                     |                                                    |                                            |                                      |
|                                                                                                    |                                                         |                                                     |                                                    |                                            |                                      |
| AMOUNT BUDGETED FOR FACH OUA                                                                                                    | ARTER                                                   |                                                     |                                                    |                                            |                                      |
|                                                                                                    |                                                         |                                                     |                                                    |                                            |                                      |
|                                                                                                    | Qtr 1                                                   | Qtr 2                                               | Qtr 3                                              | Qtr 4                                      | Annual                               |
| Quarterly Funding Target :                                                                                                    | \$0.00                                                  | \$0.00                                              | \$0.00                                             | \$0.00                                     | \$0.00                               |
| Previous Quarter Carryover                                                                                                    | :                                                       | \$0.00                                              | \$0.00                                             | \$0.00                                     |                                      |
| Funding Target Adjustments                                                                                                    | 3 0.00                                                  | 0.00                                                | 0.00                                               | 0.00                                       |                                      |
|                                                                                                    |                                                         | 0.00                                                |                                                    |                                            |                                      |
| :                                                                                                    |                                                         |                                                     |                                                    |                                            | \$0.00                               |
| :<br>Transaction Adjustments :                                                                                                    | \$0.00                                                  |                                                     |                                                    |                                            |                                      |
| :<br>Transaction Adjustments :<br>Obligations Outstanding :                                                                              | \$0.00<br>\$0.00                                        |                                                     |                                                    |                                            | \$0.00                               |
| :<br>Transaction Adjustments :<br>Obligations Outstanding :<br>Expenditures Paid :                                                       | \$0.00<br>\$0.00<br>\$0.00                              |                                                     |                                                    |                                            | \$0.00<br>\$0.00                     |
| :<br>Transaction Adjustments :<br>Obligations Outstanding :<br>Expenditures Paid :<br>Total Obligations :                                | \$0.00<br>\$0.00<br>\$0.00<br>\$0.00                    |                                                     |                                                    |                                            | \$0.00<br>\$0.00<br>\$0.00           |
| :<br>Transaction Adjustments :<br>Obligations Outstanding :<br>Expenditures Paid :<br>Total Obligations :<br>Available Funding Balance : | \$0.00<br>\$0.00<br>\$0.00<br>\$0.00<br>\$0.00          |                                                     |                                                    |                                            | \$0.00<br>\$0.00<br>\$0.00<br>\$0.00 |
| :<br>Transaction Adjustments :<br>Obligations Outstanding :<br>Expenditures Paid :<br>Total Obligations :<br>Available Funding Balance : | \$0.00<br>\$0.00<br>\$0.00<br>\$0.00<br>\$0.00          |                                                     |                                                    |                                            | \$0.00<br>\$0.00<br>\$0.00<br>\$0.00 |

Figure 9-6: Edit Budget Item Screen

Typically, you enter budget targets immediately after you create the budget item, but you should contact your Financial POC to verify your local process. Some organizations only receive a percentage of the allotted funds at the beginning of the *Fiscal Year (FY)*, and enter the appropriate amount in DTS. Then later they return to the **DTS Budgets** once the remaining funding is available.

It is important to update the budget targets whenever the amount in the DTS **Budget** differs from the amount available in your official accounting system. For example, if you over estimate DTS funds to the actual funds available, when the transaction hits your official accounting system, it will reject.

Below are examples of adding more funds and reducing funds in a DTS **Budget** target (Figure 9-7a and 9-7b).

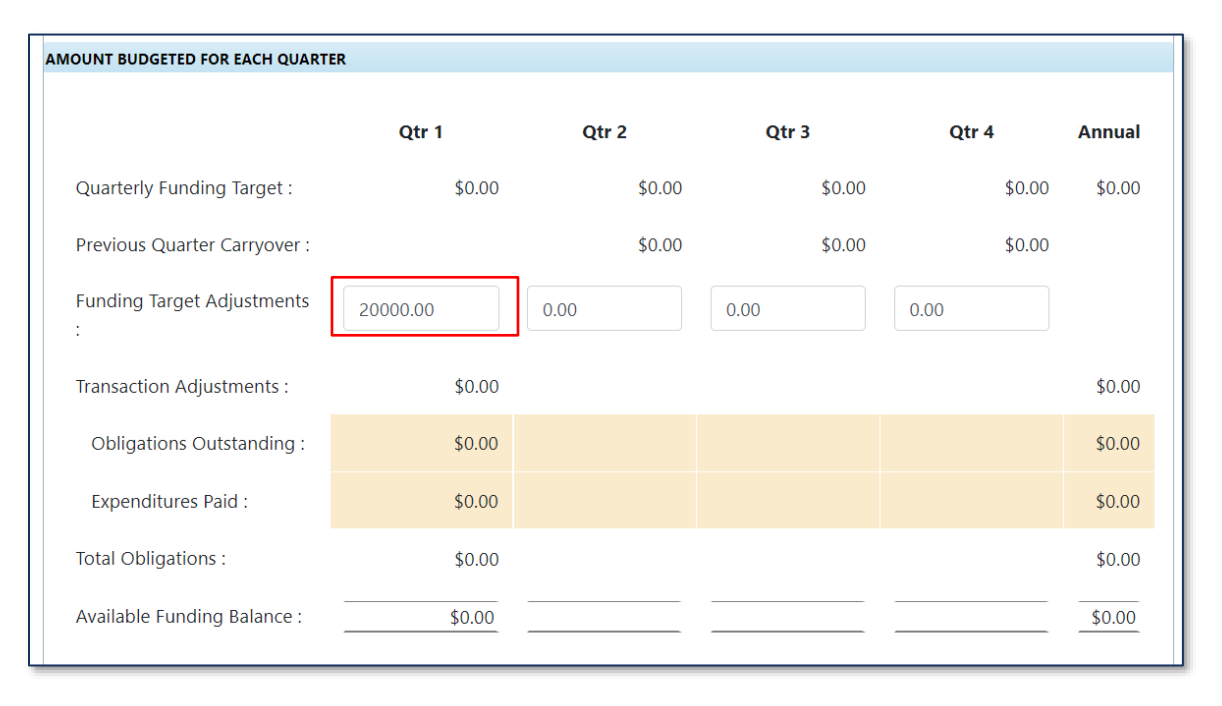

Figure 9-7a: Edit Budget Item Screen – Target Adjustments (Adding funds)

| OUNT BUDGETED FOR EACH QUAR     | TER         |        |        |        |             |
|---------------------------------|-------------|--------|--------|--------|-------------|
|                                 | Qtr 1       | Qtr 2  | Qtr 3  | Qtr 4  | Annual      |
| Quarterly Funding Target :      | \$20,000.00 | \$0.00 | \$0.00 | \$0.00 | \$20,000.00 |
| Previous Quarter Carryover<br>: |             | \$0.00 | \$0.00 | \$0.00 |             |
| Funding Target<br>Adjustments : | -5000.00    | 0.00   | 0.00   | 0.00   |             |
| Transaction Adjustments :       | \$0.00      |        |        |        | \$0.00      |
| Obligations Outstanding :       | \$0.00      |        |        |        | \$0.00      |
| Expenditures Paid :             | \$0.00      |        |        |        | \$0.00      |
| Total Obligations :             | \$0.00      |        |        |        | \$0.00      |
| Available Funding Balance :     | \$20,000.00 |        |        |        | \$20,000.00 |

Figure 9-7b: Edit Budget Item Screen – Target Adjustments (Reducing funds)

#### 3.1.1.3 Entering Remarks

When you make any change to a budget, you must enter comments about what you are changing and why. The **Remarks** field is after the budget target tools (Figure 9-8). If you do not enter the comment, the record will not save. **Note**: Follow your Component or Local Business rules for specific comment requirements.

| Remarks : |   |
|-----------|---|
|           | h |

Figure 9-8: Edit Budget Item Screen – Remarks

- 1. Scroll to the bottom of the page and select **Save**.
- 2. DTS returns you to the Show Budget Results screen reflecting the updated funding targets.
- 3.1.1.4 Updating Budget Elements

For a **Budget** item, example for Budget Label named **25 Training** after **Remarks** is a long section that contains all the budget elements, Account 1 – Account 10 (Figure 9-9). In most cases, the data should be correct if the LOA was created first in the **DTA Maintenance Tool** and then a budget established.

| LOA ACCOUNTING CODE ELEMENTS<br>FORMAT MAP: AF 2, 9/29/2003 |        |
|-------------------------------------------------------------|--------|
| Account 1                                                   |        |
| ADSN or DTST (6) :                                          | 667100 |
| DTST Sub-field (14) :                                       |        |
| Account 2                                                   |        |
| DEPT (2) :                                                  | 57     |
| TA (2) :                                                    |        |
| FY (1) :                                                    | 5      |
| APPR (4) :                                                  | 3840   |
| SL (4) :                                                    |        |
| Account 3                                                   |        |
| FC (2) :                                                    | 58     |
| PY (1) :                                                    | 5      |

#### Figure 9-9: Edit Budget Item Screen – Element Adjustments (Partial View)

On the **Budget** page, review the Account 1 – Account 10 items they must match exactly against the master accounting codes table, **DTA MT**, LOAs. If not, then you must determine where the data requires correction: in the LOA table or Budge module. If you change the data through this **Budget** screen, DTS creates an entirely new budget, which requires you to change to the **Budget** label name. If you prefer to change the elements without creating a new budget, you must use **Mass Update** instead (see section 3.4).

#### 3.1.2 Deleting or Inactivating a Budget

You can easily render a budget unusable when you no longer need it. There are two methods to make the budget unusable, both of which start with selecting the **Inactivate/Delete** link on the **Show Budgets Results** screen (Figure 9-10).

| Sh                                                                                              | ow Budgets Results                                                                                                    |              |                |                      |        |                           |                           |                           |                           |                                |                            |
|-------------------------------------------------------------------------------------------------|----------------------------------------------------------------------------------------------------|--------------|----------------|----------------------|--------|---------------------------|---------------------------|---------------------------|---------------------------|--------------------------------|----------------------------|
| The<br>acco<br>Inac<br>bud                                                                      | The following list shows the budgets and total budgeted amounts for the specified fiscal year and organization(s). To update the budgeted amounts or accounting code elements for a budget, click <b>Edit</b> . To inactivate or delete a budget, click <b>Inactivate/Delete</b> . If a budget item has a View link in the Inactivate/Delete column, this budget has been inactivated. Click on <b>View</b> to view the inactive budget. If a budget item has a View link in the Edit column, this budget is a shared budget which belongs to a parent organization. Click on <b>View</b> to view the parent's budget. |              |                |                      |        |                           |                           |                           |                           |                                |                            |
| Budget items with blank quarterly funding targets indicate that the budget is an annual budget. |                                                                                                    |              |                |                      |        |                           |                           |                           |                           |                                |                            |
|                                                                                                 |                                                                                                    |              | Fiscal Year :  |                      | )      |                           |                           |                           |                           |                                |                            |
|                                                                                                 |                                                                                                    |              | Budget Label : | DIMOCSE              | ,      |                           |                           |                           |                           |                                |                            |
|                                                                                                 |                                                                                                    |              |                |                      |        |                           |                           |                           |                           |                                |                            |
| Edit                                                                                            | Inactivate/Delete                                                                                                    | Organization | Budget Label   | Annual/<br>Quarterly | Shared | Target<br>Amount<br>Qtr 1 | Target<br>Amount<br>Qtr 2 | Target<br>Amount<br>Qtr 3 | Target<br>Amount<br>Qtr 4 | Available<br>Funding<br>Target | Annual<br>Funding<br>Total |
| <u>Edit</u>                                                                                     | Inactivate/Delete                                                                                                    | DTMOCSD      | 23 EXEC        | Q                    | N      | \$0.00                    | \$0.00                    | \$0.00                    | \$0.00                    | \$0.00                         | \$0.00                     |
| <u>Edit</u>                                                                                     | Inactivate/Delete                                                                                                    | DTMOCSD      | 23 ROUTINE TVL | Q                    | N      | \$0.00                    | \$0.00                    | \$0.00                    | \$0.00                    | \$0.00                         | \$0.00                     |
| <u>Edit</u>                                                                                     | Inactivate/Delete                                                                                                    | DTMOCSD      | 23 TRAINING    | Q                    | N      | \$0.00                    | \$0.00                    | \$0.00                    | \$0.00                    | \$0.00                         | \$0.00                     |
| <u>Edit</u>                                                                                     | Inactivate/Delete                                                                                                    | DTMOCSD      | 23 TRAININGX   | Q                    | N      | \$0.00                    | \$0.00                    | \$0.00                    | \$0.00                    | \$0.00                         | \$0.00                     |

#### Figure 9-10: Show Budgets Results Screen

When you select **Inactivate/Delete**, the **Inactivate/Delete Budget** Item screen opens. It shows the same information as the **Edit Budget** Item screen, but the only editable field is the **Remarks** field. DTS requires you to make remarks about why you inactivated or deleted the budget.

Both inactivation and deletion are permanent – meaning that once you complete the action, you can't undo the effort. Fortunately, you never have to choose between inactivation and deletion, as only one is ever available at a time. Here's why:

- **Delete the Budget** You can only delete a budget if you have never added funds to it. You'll generally only delete budgets that you created incorrectly or inadvertently. To delete a budget, select **Delete** (Figure 9-11) at the bottom of the screen (**Inactivate** is not available as an option). When you delete the budget, it disappears entirely from DTS.
- Inactivate the Budget You can only inactivate a budget if you have ever added funds to it. To
  inactivate a budget, select Inactivate (Figure 9-11) at the bottom of the screen (Delete is not available
  as an option). When you inactivate a budget, DTS retains the budget for review and reporting, but
  prevents any further funding action against it.

Since an inactivated budget cannot fund travel, be sure that all funding processes (e.g., vouchers, amendments) against that budget are complete before you inactivate it, or those processes will fail.

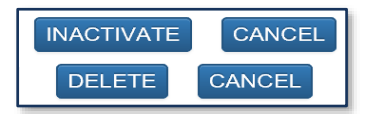

Figure 9-11: Inactivate/Delete Budget Item Screen – Button Pair Options

#### 3.2 Creating a Budget

At the beginning of the *Fiscal Year (FY)* is typically when you need to establish new LOAs and **Budget** items in DTS and add funds as necessary to support travel in your organization, but the need can occur any time when new funding becomes available. **Note**: Contact your Financial POC to determine if you have an exception to yearly setup such a multi-year funding. See the guide, *Establishing LOAs and Budgets for the new Fiscal Year*.

You must identify a few key items before creating a new budget:

- Organization
- Format Map
- LOA
- Quarterly or Annual Budget
- Funding Amount

Here's how to create a new DTS **Budget**:

1. Begin on the **Budget Maintenance** Function (Figure 9-12) screen, select **Create Budget** on the dark blue **Navigation Bar**.

|   | Defense Travel System<br>A New Era of Government Travel                                                                       |                                                   | Budget Ma                                                               | in Budg                                                    | et Maintenance                                         | Reports                                       |                             |
|---|----------------------------------------------------------------------------------------------------|---------------------------------------------------|-------------------------------------------------------------------------|------------------------------------------------------------|--------------------------------------------------------|-----------------------------------------------|-----------------------------|
|   |                                                                                                    |                                                   | Show Budgets                                                            | Create Budget                                              | View Journal                                           | Mass Update Budgets                           |                             |
|   |                                                                                                    |                                                   |                                                                         |                                                            |                                                        |                                               | Current Date: 05-18-2022    |
| E | Budget Maintenance Funct<br>udget Officers use the Budget<br>ollowing:                                                        | ion<br>Maintenai                                  | nce Function to                                                         | work with existing                                         | g budgets and creat                                    | e new ones. They use this see                 | ction of the tool to do the |
|   | <ul> <li>View, edit or inactivat</li> <li>Create new quarterly organizations in the C</li> <li>View Budget Journal</li> </ul> | e existing<br>or annua<br>Create Bu<br>transactio | g budgets in t<br>I budgets, co<br><i>dget</i> section<br>ons and speci | he <i>Show Budge</i><br>by existing LOA<br>fy the number o | ets section<br>is to the new buc<br>of transactions to | lget and share the new b<br>o view per screen | oudget with specified       |

Figure 9-12: Budget Maintenance Function Screen

2. The **Select Format Map** screen opens (Figure 9-13).

| Select Format Map                                                        |                                     |
|--------------------------------------------------------------------------|-------------------------------------|
| Select a format map for the new budget <b>or</b> click on the link to cr | eate a budget from an existing LOA. |
| Format Map :                                                             | AF 2, 9/29/2003                     |
| Copy an existing LOA to                                                  | o this budget                       |
|                                                                          | ОК                                  |

Figure 9-13: Select Format Map Screen

- 3. There are two ways to proceed.
  - **Copy** elements in a LOA, select **Copy an Existing LOA** to this budget. The **Select LOA to Copy** screen opens. Go to step 4.

- OR -

• **Create** a budget from scratch, select a **Format Map**, then select **OK**. The **Select Budget Type** screen (Figure 9-14) opens. Skip steps 4-5 and go to step 6.

|                             | Show Budgets   | Create Budget     | View Journal         | Mass Update Bu   | ıdgets |                    |
|-----------------------------|----------------|-------------------|----------------------|------------------|--------|--------------------|
|                             |                |                   |                      |                  |        | Current Date: 09-2 |
| Select LOA to Copy          |                |                   |                      |                  |        |                    |
| Select a format map for the | e new budget.  |                   |                      |                  |        |                    |
|                             | _              |                   |                      |                  |        |                    |
|                             | Format Map :   | AF 2, 9/29/20     | 003                  | ~                |        |                    |
|                             | Fiscal Year :  | 2025              |                      |                  |        |                    |
|                             |                |                   |                      |                  |        |                    |
|                             | Organization : |                   |                      |                  | Q      |                    |
|                             |                | Enter the organiz | ation or click on th | e icon to select |        |                    |
|                             |                | a value           |                      |                  |        |                    |
|                             |                | 🗆 Include Sub     | Organizations        |                  |        |                    |
|                             |                | SEAR              | CH                   | EL               |        |                    |
|                             |                |                   |                      |                  |        |                    |

Figure 9-14: Select a LOA to Copy Screen

- 4. Select the **Format Map**, **Fiscal Year**, and owning **Organization** for the LOA whose elements you want to use. Check the Include **Sub Organization** box, if you're not sure which organization owns the LOA.
- 5. Select **Search**. The **Accounting Codes** screen (Figure 9-15) opens. Select **Copy** to left of the LOA whose elements you want to use.

| 2025       | Fiscal Ye                                | /ear :                          |                                                                                   |
|------------|------------------------------------------|---------------------------------|-----------------------------------------------------------------------------------|
| 2020       | Organizati                               | ion :                           |                                                                                   |
| DTMOCS     | SD                                       |                                 |                                                                                   |
|            |                                          |                                 |                                                                                   |
|            |                                          |                                 |                                                                                   |
|            |                                          |                                 |                                                                                   |
|            |                                          |                                 |                                                                                   |
| ick on the | ie LOA's <b>Copy</b> link                | k to create a budg              | et using the selected LOA's format map and 10x20.                                 |
| ick on th  | ie LOA's <b>Copy</b> link                | k to create a budg              | et using the selected LOA's format map and 10x20.                                 |
| ick on the | e LOA's <b>Copy</b> link<br>Organization | k to create a budg<br>LOA Label | et using the selected LOA's format map and 10x20.<br>LOA Accounting Code Elements |

Figure 9-15: Accounting Codes Screen - Copy LOA

6. The **Select Budget Type** screen opens (Figure 9-16).

| Format Map :                                                                                                    | AF 2, 9/29/2003                                                                                                    |                             |                                                                                                  |
|----------------------------------------------------------------------------------------------------|----------------------------------------------------------------------------------------------------|-----------------------------|--------------------------------------------------------------------------------------------------|
| Fiscal Year :                                                                                                    | 2025                                                                                                    | •                           |                                                                                                  |
| Organization :                                                                                                    | DTMOCSD                                                                                                    |                             | Q                                                                                                |
|                                                                                                    | Enter the organization or click on the icon to select a value                                                                                                    |                             |                                                                                                  |
| HARED BUDGET ITEM CAN BE ACCESSED<br>30RDINATE ORGANIZATION IN THE ORG<br>5CK AND INITIATE THE FUND ACTION FO<br>GANIZATION(S).                                    | AND WILL FUND EVERY MATCHING LO<br>ANIZATION HIERARCHY. EACH TIME A F<br>R LOCAL BUDGET ITEMS AND SHARED                                                                                            | a (10X2<br>UND A(<br>BUDGET | 0) IN THE ORGANIZATION OR<br>CTION IS INITIATED FOR AN LOA, DTS W<br>F ITEMS CONTAINED IN PARENT |
| HARED BUDGET ITEM CAN BE ACCESSED<br>30RDINATE ORGANIZATION IN THE ORG<br>5CK AND INITIATE THE FUND ACTION FO<br>3ANIZATION(S).<br>Rudget Label :                  | and Will Fund Every Matching Lo.<br>Anization Hierarchy. Each time a f<br>R Local Budget items and shared                                                                                           | a (10X2<br>UND AG<br>BUDGET | 0) IN THE ORGANIZATION OR<br>CTION IS INITIATED FOR AN LOA, DTS W<br>F ITEMS CONTAINED IN PARENT |
| HARED BUDGET ITEM CAN BE ACCESSED<br>30RDINATE ORGANIZATION IN THE ORG<br>ECK AND INITIATE THE FUND ACTION FO<br>GANIZATION(S).<br>Budget Label :                  | AND WILL FUND EVERY MATCHING LO.<br>ANIZATION HIERARCHY. EACH TIME A F<br>R LOCAL BUDGET ITEMS AND SHARED<br>25 TRAINING                                                                            | A (10X2<br>UND AG<br>BUDGET | 0) IN THE ORGANIZATION OR<br>CTION IS INITIATED FOR AN LOA, DTS W<br>F ITEMS CONTAINED IN PARENT |
| HARED BUDGET ITEM CAN BE ACCESSED<br>BORDINATE ORGANIZATION IN THE ORG<br>ECK AND INITIATE THE FUND ACTION FO<br>GANIZATION(S).<br>Budget Label :                  | AND WILL FUND EVERY MATCHING LO<br>ANIZATION HIERARCHY. EACH TIME A F<br>IR LOCAL BUDGET ITEMS AND SHARED<br>25 TRAINING<br><sup>8</sup> Enter in the format: YY XXXXXXXXXXXXXXXXXXXXXXXXXXXXXXXXXX | a (10x2<br>UND AG<br>BUDGET | 0) IN THE ORGANIZATION OR<br>CTION IS INITIATED FOR AN LOA, DTS W<br>I ITEMS CONTAINED IN PARENT |
| HARED BUDGET ITEM CAN BE ACCESSED<br>30RDINATE ORGANIZATION IN THE ORG<br>ECK AND INITIATE THE FUND ACTION FO<br>GANIZATION(S).<br>Budget Label :<br>Budget Type : | AND WILL FUND EVERY MATCHING LO<br>ANIZATION HIERARCHY. EACH TIME A F<br>IR LOCAL BUDGET ITEMS AND SHARED<br>25 TRAINING<br><sup>a</sup> Enter in the format: YY XXXXXXXXXXXX<br>Quarterly O Annual | A (10X2<br>UND AG<br>BUDGET | 0) IN THE ORGANIZATION OR<br>CTION IS INITIATED FOR AN LOA, DTS W<br>I ITEMS CONTAINED IN PARENT |

Figure 9-16: Select Budget Type Screen

- DTS populates the Fiscal Year, owning Organization, and Budget Type. If you got here by copying a LOA, DTS also populates the Budget Label; otherwise, you must enter one. You can also change any of the populated fields that you need to.
- 8. (Optional) The **Sharable box** defaults to unchecked. Check it if you want to share this budget with **Sub Organizations** under the owning **Organization**.
- 9. (Optional) The **Budget Type** defaults to **Quarterly**. Change it to **Annual** if you need to create an annual budget.
- 10. Select **Save**. The **Create Budget** screen displays. This screen looks like the **Edit Budget** Item screen, as described in section 3.1.1.
- 11. View the information on the screen. If you need to change the **Budget Label** or add funds you can.
- 12. When you are finished, be sure to select **Save**.
- 13. Go to the **Show Budgets** tab and search for the newly created **Budget** item. **Note**: When searching for a **Budget**, be sure you are searching under the correct **Fiscal Year**.

#### 3.3 Viewing a Journal

The View Journal feature allows you to see the most recent transactions that affected a selected budget.

Here's how to view a journal:

1. From the **Budget Maintenance Function** screen (Figure 9-3) select **View Journal** on the dark blue **Navigation Bar**. The **Select Budget Journal** screen (Figure 9-17) opens.

| She                                    | ow Budgets Create Budget        | View Journal Mass Up                | date Budgets        |                            |
|----------------------------------------|---------------------------------|-------------------------------------|---------------------|----------------------------|
|                                        |                                 |                                     |                     | Current Date: 12-09        |
|                                        |                                 |                                     |                     |                            |
| Select Budget Journal                  |                                 |                                     |                     |                            |
| Load iournal items wearly or quarter   |                                 |                                     |                     |                            |
| The following list shows the budget    | y<br>s iournal items for the sn | acified fiscal year and orga        | nization(s). To she | w journal items for other  |
| fiscal years, enter the year and click | View Transactions. To sh        | ow journal items for anoth          | er organization, s  | elect the organization and |
| click View Transactions.               |                                 | sin journal items for allocit       | er erganization, s  | ereet the organization and |
|                                        |                                 |                                     |                     |                            |
|                                        |                                 |                                     |                     |                            |
| Fiscal                                 | Year : 2025                     | •                                   |                     |                            |
|                                        |                                 |                                     |                     |                            |
| Organiz                                | ation : DTMOCSD                 |                                     |                     | O.                         |
|                                        | Enter the organi                | ration or click on the icon to sele | ct a value          |                            |
|                                        | Enter the organi                |                                     |                     |                            |
|                                        |                                 |                                     |                     |                            |
|                                        |                                 |                                     |                     |                            |
| Budget                                 | Label : 25 MEDICAL              |                                     | ~                   |                            |
|                                        |                                 |                                     |                     |                            |
| Number of Transactions Retu            | rned : 10                       | *                                   |                     |                            |
|                                        |                                 |                                     |                     |                            |
|                                        |                                 |                                     |                     |                            |

Figure 9-17: View Budget Journal Transactions Screen

- 2. DTS populates the **Fiscal** Year, **Organization**, **Budget Label**, and **Number of Transactions Returned** fields. Change them as needed.
- 3. Select View Transactions. The View Budget Journal Transactions screen (Figure 9-18a) opens. It displays the most recent transactions that affected the selected DTS Budget. For example, a budget would reflect a starting balance, any trip obligations, increase or decrease. When viewing the Budget Journal, you must use the slide bar at the bottom of the page to scroll across the rows to see all available information. Note: Figure 9-18a and 9-18b are partial views showing some key data.

|                  | Fiscal Year:                                                                                                    | 2025                                       |                                       |                                          |                                            |                                  |                                              |  |  |
|------------------|----------------------------------------------------------------------------------------------------|--------------------------------------------|---------------------------------------|------------------------------------------|--------------------------------------------|----------------------------------|----------------------------------------------|--|--|
|                  | Organization:                                                                                                    | DTMOCSD                                    | DTMOCSD                               |                                          |                                            |                                  |                                              |  |  |
|                  | Budget Label:                                                                                                    | 25 ROUTINE TVL                             |                                       |                                          |                                            |                                  |                                              |  |  |
|                  | Budget LOA:                                                                                                    | 005073^21^2025^<br>HF02^FA^12B^005         | 2065^0000^5                           | ^18^5048^/                               | ^17301200/                                 | ^^VIRQ^^21T2                     | ^HF0245^45                                   |  |  |
|                  |                                                                                                    |                                            |                                       |                                          |                                            |                                  |                                              |  |  |
| he last          | 10 transactions for the selected Bu                                                                                                    | ıdget.                                     |                                       |                                          |                                            |                                  |                                              |  |  |
| he last          | 10 transactions for the selected Bu<br>Transaction Date                                                                                                 | idget.<br>Name                             | Trans.Type                            | SDN                                      | TANUM                                      | Transaction<br>Control<br>Number | Document                                     |  |  |
| The last         | 10 transactions for the selected Bu<br>Transaction Date<br>Wed Sep 25 08:41:54 EDT 2024                                                                 | Name                                       | Trans.Type<br>AUTH                    | SDN<br>004RWS                            | TANUM<br>004RWS                            | Transaction<br>Control<br>Number | Document                                     |  |  |
| The last Row 1 2 | 10 transactions for the selected Bu<br>Transaction Date<br>Wed Sep 25 08:41:54 EDT 2024<br>Wed Sep 25 09:01:09 EDT 2024                                 | Name WEST, ERIC WEST, ERIC                 | Trans.Type<br>AUTH<br>CANCEL          | SDN<br>004RWS<br>004RWS                  | TANUM<br>004RWS<br>004RWS                  | Transaction<br>Control<br>Number | Document<br>EWBEAUFC<br>EWBEAUFC             |  |  |
| The last         | 10 transactions for the selected Bu<br>Transaction Date<br>Wed Sep 25 08:41:54 EDT 2024<br>Wed Sep 25 09:01:09 EDT 2024<br>Wed Oct 09 09:46:29 EDT 2024 | Name WEST, ERIC WEST, ERIC GARCIA, ALLISON | Trans.Type<br>AUTH<br>CANCEL<br>AMEND | <b>SDN</b><br>004RWS<br>004RWS<br>004QKA | <b>TANUM</b><br>004RWS<br>004RWS<br>004QKA | Transaction<br>Control<br>Number | Document<br>EWBEAUFO<br>EWBEAUFO<br>AGSANANT |  |  |

Figure 9-18a: View Budget Journal Transactions Screen

| View Budget Journal Transactions    |                                   |           |                |           |             |                |
|-------------------------------------|-----------------------------------|-----------|----------------|-----------|-------------|----------------|
| Fiscal Year:                        | 2025                              |           |                |           |             |                |
| Organization:                       | DTMOCSD                           |           |                |           |             |                |
| Budget Label:                       | 25 MEDICA                         | L         |                |           |             |                |
| Budget LOA:                         | Budget LOA: 021001^02<br>^0000^^K |           |                | 1F3^A23ED | ^40087662^C | C^80040517^^OI |
|                                     |                                   |           |                |           |             |                |
|                                     |                                   |           |                |           |             |                |
|                                     |                                   | Por       |                |           | Total       | Pupping        |
|                                     |                                   | Diem      | Transportation | Other     | Obligation  | Balance        |
|                                     |                                   | \$0.00    | \$0.00         | \$0.00    | \$0.00      | \$2,000,000.00 |
| 87662^CC^80040517^^OR^0000^^KDD1F32 | 34TRPD^                           | \$752.00  | \$600.20       | \$461.48  | \$1,813.68  | \$1,998,186.32 |
| 37662^CC^80040517^^OR^0000^^KDD1F32 | 34TRPD^                           | -\$752.00 | -\$600.20      | -\$461.48 | -\$1,813.68 | \$2,000,000.00 |
|                                     |                                   |           |                |           |             |                |

Figure 9-18b: View Budget Journal Transactions Screen

Table 9-2 explains the full screen's contents.

| Table 9-2: View Budget Journal | Transaction Screen Descriptions |
|--------------------------------|---------------------------------|
|--------------------------------|---------------------------------|

| VIEW BUD         | VIEW BUDGET JOURNAL TRANSACTION SCREEN DESCRIPTIONS                                 |                     |                    |          |  |  |
|------------------|-------------------------------------------------------------------------------------|---------------------|--------------------|----------|--|--|
| FIELD or OBJECT  |                                                                                     | DES                 | CRIPTION           |          |  |  |
| Row #            | Numbers eac                                                                         | h row in the Transa | iction list        |          |  |  |
| Transaction Date | Date the Journal Transaction was Recorded                                           |                     |                    |          |  |  |
| Name             | Last and First Name of the Traveler                                                 |                     |                    |          |  |  |
| Transaction Type | Defines a Funding Action that Affected the Budget. The Following Values May Appear: |                     |                    |          |  |  |
|                  | CREATE                                                                              | AUTH                | SAUTH              |          |  |  |
|                  | ADJUST                                                                              | VCH                 | SPP SUBMIT         |          |  |  |
|                  | AMEND                                                                               | LVCH                | SPP REJECT         |          |  |  |
|                  | CANCEL                                                                              | GAUTH               | MANUAL<br>ROLLOVER | ROLLBACK |  |  |
| SDN              | Standard Document Number                                                            |                     |                    |          |  |  |
| TANUM            | Travel Author                                                                       | ization Number      |                    |          |  |  |

| VIEW BUD                      | OGET JOURNAL TRANSACTION SCREEN DESCRIPTIONS                |
|-------------------------------|-------------------------------------------------------------|
| FIELD or OBJECT               | DESCRIPTION                                                 |
| Transaction Control<br>Number | Voucher Number Returned for FMS Disbursements               |
| Document Name                 | Automatic Name Assigned By DTS When the Document is Created |
| Departure Date                | Date the Traveler Will Or Did Leave For TDY                 |
| Location/Destination          | TDY Location                                                |
| Organization Name             | Traveler's Assigned DTS Organization                        |
| LOA Label                     | User-Defined Name that Identifies a LOA                     |
| LOA (10 by 20)                | Format Map Elements that Define the LOA                     |
| Per Diem                      | Total Per Diem Expenses                                     |
| Transportation                | Total Transportation Expenses                               |
| Other                         | Total Other Expenses                                        |
| Total Obligation              | Cumulative Per Diem, Transportation, and Other expenses     |
| Running Balance               | Balance Available for Funding                               |

#### 3.4 Mass Updating Budgets

You can use the **Mass Update Budgets** tool to change the elements in multiple budgets at one time. **Note**: You can also use it to update a single budget without creating a new budget (as discussed in section 3.1.1.4).

Here's how to perform a Mass Update:

1. From the **Budget Maintenance Function** screen (Figure 9-3) select **Mass Update Budget** on the light blue **Navigation Bar**. The **Mass Update Budget – Search** screen (Figure 9-19) opens.

| Show Budgets                                   | Create Budget View Journal Mass Update Budgets                                                    |                     |
|------------------------------------------------|---------------------------------------------------------------------------------------------------|---------------------|
|                                                |                                                                                                   | Current Date: 09-29 |
| Mass Update Budgets - Search                   |                                                                                                   |                     |
|                                                |                                                                                                   |                     |
| To view a list of budgets, enter the selection | criteria and click Show Budgets for Selected Organization(s).                                     |                     |
|                                                |                                                                                                   |                     |
| Format Map:                                    | AF 2, 9/29/2003 🗸                                                                                 |                     |
|                                                |                                                                                                   |                     |
| Fiscal Year:                                   | 2025 🗸                                                                                            |                     |
| Used or Unused:                                | Show used, active, unshared budgets only                                                          |                     |
|                                                | Show unused, active, unshared budgets only                                                        |                     |
|                                                |                                                                                                   |                     |
| Organization:                                  | Q                                                                                                 |                     |
|                                                | $\overset{\scriptscriptstyle a}{=}$ Enter the organization or click on the icon to select a value |                     |
|                                                | Include Sub Organizations                                                                         |                     |
|                                                | -                                                                                                 |                     |
| SF                                             | OW BUDGETS FOR SELECTED ORGANIZATION(S)                                                           |                     |

Figure 9-19: Mass Update Budgets – Search Screen

- 2. DTS populates the **Format Map**, **Fiscal Year**, and owning **Organization** for you. You can make changes if required to search for another **Organization** or **Format Map**.
- 3. Select the **Used** or **Unused** radio button to identify which type of active but currently unshared budgets you want to include in your search. (DTS automatically selects **Unused** by default.)

**Note**: An unused budget is one that has no approved documents against it. If a budget is used, you cannot make changes to the LOA (copied into the **Budget** item), unless you insert wildcard characters in the data elements.

- 4. (Optional) Check the **Include Sub Organizations** box if you want to include organizations subordinate to the one listed in the **Organization** field in the search.
- 5. Select **Show Budgets** for **Selected Organization(s)**. The **Mass Update Budget Search Results** screen opens (Figure 9-20). **Note**: If your browser setting does not display the data rows fully, then resize the window to show all the fields.

| B A New Era of Government Travel                       | Main Bud               | get Maintenance       | Manual Transa       | action Reports |                        |
|--------------------------------------------------------|------------------------|-----------------------|---------------------|----------------|------------------------|
| Show Budget                                            | Create Budget          | : View Journal 🥒      | Nass Update Budgets | 7              |                        |
|                                                        |                        |                       |                     |                | Current Date: 12-09-20 |
| Mass Update Budgets - Search Results                   |                        |                       |                     |                |                        |
| Format Map:                                            | AF 2, 9/29/200         | 3                     |                     |                |                        |
| Fiscal Year:                                           | 2025                   |                       |                     |                |                        |
| Used or Unused Budgets:                                | Show used, act         | tive, unshared budget | s only              |                |                        |
| Organization:                                          | DTMOCSD                |                       |                     |                |                        |
|                                                        | Do Not Include         | e Sub Organizations   |                     |                |                        |
|                                                        |                        |                       |                     |                |                        |
| To update budgets: Select the desired budget items and | I click Update Selecte | d Budgets.            |                     |                |                        |
| Showing 1 to 1 of 1 entries                            |                        |                       |                     |                |                        |
| Select All / Deselect All                              |                        | Organization          | \$                  | Budget Label   | \$                     |
|                                                        |                        | DTMOCSD               |                     | 25 TRAINING    |                        |
| Show 10 🖌 entries                                      |                        | Previous              | 1 Next              | Search:        |                        |
| U                                                      | PDATE SELECTED         | BUDGET(S)             | <u>CH AGAIN</u>     |                |                        |
|                                                        |                        |                       |                     |                |                        |
|                                                        |                        |                       |                     |                |                        |

Figure 9-19: Mass Update Budgets – Search Screen

- 6. Check the box next to all budgets that you want to include in the update.
- Select Update Selected Budget(s). The Mass Update Budgets Update Values screen opens. Note: Figure 9-21a displays data for Used Budgets, which automatically inserts the wild card in the New Value field. Also displays data for Unused Budgets allowing new data in the New Value field (if entered).

| Defense Travel S       | ystem         | Budget Main Budge         | et Maintenance    | Manual Transaction | Reports                 |
|------------------------|---------------|---------------------------|-------------------|--------------------|-------------------------|
|                        | Sł            | now Budgets Create Budget | View Journal Mass | Update Budgets     |                         |
|                        |               |                           |                   |                    | Current Date: 12-09-202 |
|                        |               |                           |                   |                    |                         |
| ASS UPDATE BUDGETS -   | UPDATE VALUES |                           |                   |                    |                         |
| ORMAT MAP: AF 2, 9/29/ | 2003          |                           |                   |                    |                         |
|                        |               |                           |                   |                    |                         |
| Account 1              | Update ?      | Old Value                 |                   | New Value          |                         |
|                        |               |                           |                   |                    |                         |
| ADSN or DTST (6)       |               | 667100 🗸                  |                   | *                  |                         |
| DTCT Cub Rold          | 0             |                           | 2                 | [.                 |                         |
| (14)                   |               |                           |                   | *                  |                         |
|                        |               |                           |                   |                    |                         |
| Account 2              |               |                           |                   |                    |                         |
|                        |               |                           |                   |                    |                         |
| DEPT (2)               |               | 57 🕶                      |                   | *                  |                         |
| TA (2)                 |               | BLANK 🗸                   |                   | *                  |                         |
|                        |               |                           |                   |                    |                         |
| FY (1)                 |               | 5 🕶                       |                   | *                  |                         |

Figure 9-21a: Mass Update Budgets – Used Budget Update Values Screen

- 8. In the **Update?** column (Figure 9-21b), check the box next to every element you want to change. DTS will not update any unchecked elements.
- 9. In the **Old Value** column (Figure 9-21b), select the data element value you want to replace. *Options* are:
  - ALL Tells DTS to change the element in every selected LOA, regardless of its current value.
  - <Value> Tells DTS which element value to change. All the values that exist for that element across your selected LOAs are on the drop-down list. Select the one you want to change. For example, if the drop-down offers values of 3, 4, and 5, and you select "3", DTS will only change elements with the value "3" and leave those with values 4 and 5 unchanged.
  - **BLANK** Tells DTS to only change LOAs with no value listed in that element.
- 10. In the **New Value** column (Figure 9-21b, enter the value that will replace the **Old Value**. If you leave the text field blank, DTS clears the value out of the elements for the selected LOAs.
- 11. Select **Update** at the bottom of the screen. A pop-up (Figure 9-22) informs you that if the elements in an updated budget are not an exact match with the elements in its associated LOA, funding actions fail.

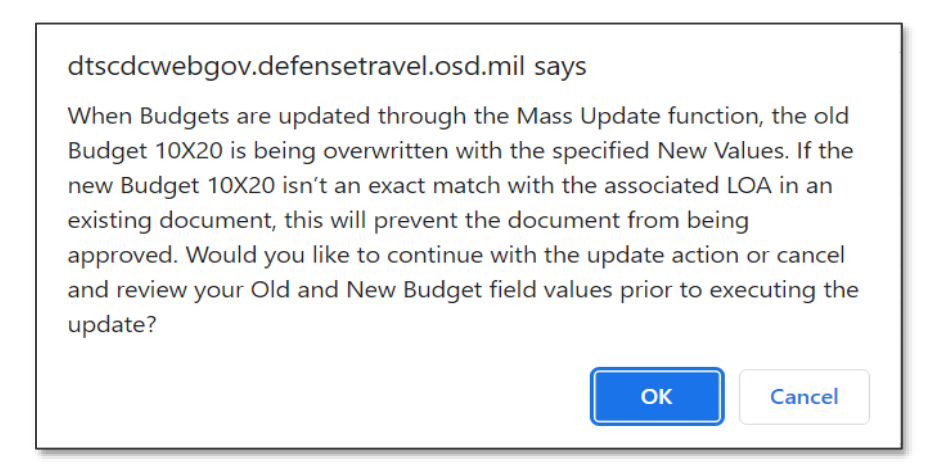

Figure 9-22: Mass Update Pop-up Message

12. Select **OK**, if you are ready to proceed. The message disappears and a screen opens to let you know how many of your attempted updates were successful.

## **Chapter 4: Adding Manual Transactions**

As previously discussed, the FDTA/BDTA establish the **Budget** items (associated to a LOA) and funding for organizations and if necessary add or reduce funds based upon their actual available funds. In DTS, the funding action automatically occurs at the time the AO stamps a document **APPROVED** or **CANCELLED**. The Budget item will either decrease the available funding balance or increase depending upon the applied stamp and if there is a cost change to the document. For example, if the starting budget balance was \$20,000 and the **AO APPROVED** an authorization for \$2,500 then the budget would decrease and show the new funds availability of \$17,500. Likewise, if the **AO CANCELLED** a trip previously **APPROVED** for \$600, then the funds are returned to the budget item reflecting the new funds availability of \$18,100. With the automated Budget calculations programed in DTS, the FDTA/BDTA do not have change the budget item for every trip processed. Instead, there are only a few instances for manual intervention to override the budget item. **Note**: If a situation occurs where you need to make a **Manual Transaction Adjustment**, follow your Local Business rules for documenting the actions.

To access to the **Manual Transaction** tab in the **Budget Tool** you must have the **Manually Entered Transaction** flag set to Yes in your DTS profile. **Manual Transactions** allow you to register an adjustment transaction in your DTS budget to offset travel payments that DTS could not process. If you add a transaction into a prior quarter in the current fiscal year, DTS will modify the available balance for the current quarter.

**Note**: Adjustment transactions include paid disbursements, obligation adjustments, and disbursement adjustments.

Here is how to add a Manual Transaction:

1. Log into the **DTS Budget Tool**. The **Welcome to the DTS Budget Administration Tool** page loads (Figure 9-23).

|   | Defense Travel System Budget Main Budget Maintenance Manual Transaction Reports                                                                                               |
|---|----------------------------------------------------------------------------------------------------|
|   |                                                                                                    |
|   | Current Date: 12-04-2024                                                                                                    |
|   |                                                                                                    |
|   | Welcome to the DTS Budget Administration Tool                                                                                                    |
|   |                                                                                                    |
|   | To begin using the Budget Administration Tool, click on a selection in the top toolbar.                                                                                       |
|   |                                                                                                    |
|   | Budget Module Description:                                                                                                    |
|   | The Budget Module is a bookkeeping tool used to track and manage travel funds in DTS. It facilitates fund management and reconciliation with official DoD accounting systems. |
|   | Resource Managers and Budget Officers use the Budget Module to do the following:                                                                                              |
|   |                                                                                                    |
|   | Set up budgets for LOAs already created in the DTS Maintenance Tool                                                                                                    |
|   | Enable a budget to be shared by multiple LOAs assigned to suborganizations within an organizational hierarchy                                                                 |
|   | Deaclivate budgets     Track expenditures obligations and fund availability                                                                                                   |
|   | make experimentary, obligations and mind availability     Automatically rollower unused funds from quarter to quarter within a fiscal year                                    |
|   | Automatically track funds on either a quarterly or annual basis                                                                                                    |
|   | View and download a variety of summary and detail reports                                                                                                    |
|   |                                                                                                    |
| l |                                                                                                    |
|   |                                                                                                    |
|   |                                                                                                    |
|   |                                                                                                    |

Figure 9-23: Budget Main Page

2. Select **Manual Transaction** on the on the light blue **Navigation Bar** from any screen in the **Budget Tool**, a message displays (Figure 9-24).

| Defense | Travel System                                                                           | Budget Main                                       | Budget Maintenance                                           | Manual Transaction                                               | Reports                 |            |
|---------|-----------------------------------------------------------------------------------------|---------------------------------------------------|--------------------------------------------------------------|------------------------------------------------------------------|-------------------------|------------|
|         |                                                                                         | Aanual Entry                                      |                                                              |                                                                  |                         |            |
|         |                                                                                         |                                                   |                                                              |                                                                  | Current Date:           | 12-09-2024 |
|         | Manual Transaction Fu<br>Specified Budget Office<br>Function to enter and s<br>fashion. | nction<br>rrs (Level 3 with t<br>ave adjustment t | the <i>manual insertion flag</i><br>transactions so the budg | y set) use the <i>Manual Trans</i><br>Jet may be kept up-to-date | action<br>9 in a timely |            |
|         |                                                                                         |                                                   |                                                              |                                                                  |                         |            |

Figure 9-24: Manual Transaction Function – Description Screen

3. Select **Manual Entry** on the dark blue **Navigation Bar.** The **Select LOA for Manual Transaction** screen (Figure 9-25) opens.

| Defense Travel System                                 | Budget Main Budget Maintenance Manual Transaction Reports                                                                             |
|-------------------------------------------------------|----------------------------------------------------------------------------------------------------|
| Manu                                                  | Current Date: 12-09-2024                                                                                                    |
| Select LOA for Manual Tra                             | ansaction                                                                                                    |
| Manual Entry Transaction<br>travel document actions t | allows a user to insert an adjustment transaction into a budget, to offset<br>hat were not or could not be posted to the budget item. |
| Fiscal Year:                                          | 2025 🗸                                                                                                    |
| Organization:                                         |                                                                                                    |
| LOA Label:                                            | ~                                                                                                    |
| Shared LOA Label:                                     | OR<br>v                                                                                                    |
|                                                       | Search                                                                                                    |

Figure 9-25: Select LOA for Manual Transaction Screen

- 4. DTS populates the **Fiscal Year** and organization. You can change them if you need to.
- 5. Select a LOA Label or Shared LOA Label.

6. Select **OK**. The **Manual Entry Transaction** screen (Figure 9-26) opens.

|    | Defense      | Travel System                                                                               | Budget Main Buc                                                      | lget Maintenance 📃 🛛                         | Ianual Transaction Rep    | orts               |
|----|--------------|---------------------------------------------------------------------------------------------|----------------------------------------------------------------------|----------------------------------------------|---------------------------|--------------------|
| 23 | A New Era of | Government Travel                                                                           | al Entry                                                             |                                              |                           |                    |
|    |              |                                                                                             |                                                                      |                                              | Curren                    | t Date: 12-09-2024 |
|    |              | Manual Entry Transaction                                                                    |                                                                      |                                              |                           |                    |
|    |              | If the budget being adjusted<br>adjusted transaction into the<br>Fields marked with an aste | ed is shared or cont<br>nose associated buc<br>risk (*) are required | ains a shared LOA, DTS wil<br>dgets as well. | l automatically carry the |                    |
|    |              | Organization:                                                                               | DTMOCSD                                                              | LOA Label:                                   | 25 ROUTINE TVL            |                    |
|    |              | Fiscal Year:                                                                                | 2025                                                                 | Fiscal Quarter:                              | Quarter 1                 |                    |
|    |              | Date Entered:                                                                               | 12/09/20                                                             |                                              |                           |                    |
|    |              | TANUM: *                                                                                    |                                                                      |                                              |                           |                    |
|    |              | Document Name:                                                                              |                                                                      |                                              |                           |                    |
|    |              | Total Obligation *<br>Adjustment Amount:                                                    | 0.0                                                                  |                                              |                           |                    |
|    |              | Remarks: *                                                                                  |                                                                      | le le                                        |                           |                    |

Figure 9-26: Manual Entry Transaction Screen (Top)

- 7. (Optional) DTS populates today's date in the **Date Entered** field. You can change it.
- 8. Enter the **TANUM** associated with the DTS document.
- 9. (Optional) Enter the DTS Document Name.
- 10. Enter the manual transaction amount in the Total Obligation Adjustment Amount field.
- 11. Enter **Remarks** to explain why you made the manual transaction. The **Format Map** for the **LOA** and the LOA with the data elements display (view only).
- 12. Select **SAVE** at the bottom of the screen. The **Manual Transaction Complete** screen opens, indicating the system has saved the transaction.

## **Chapter 5: Budget Reports**

You can run four reports in the **DTS Budget Tool**. A brief explanation below provides a description, but for a complete explanation of their contents, see the <u>DTA Manual, Chapter 10: Reports</u>.

To run **Budget** reports, select **Reports** on the light blue **Navigation Bar** from any screen in the **Budget Tool** (Figure 9-27). The dark blue **Navigation Bar** populates with the names of the reports you can run, and provides access to a screen from which you can **Download Reports** once they are ready to access.

|                               | Balance               | Adjustment        | Transaction      | Total Obligation      | Download Reports      |                          |
|-------------------------------|-----------------------|-------------------|------------------|-----------------------|-----------------------|--------------------------|
|                               |                       |                   |                  |                       | (                     | Current Date: 12-09-2024 |
|                               |                       |                   |                  |                       |                       |                          |
| Reports Funct                 | ion                   |                   |                  |                       |                       |                          |
|                               |                       |                   |                  |                       |                       |                          |
| The Reports Funct             | tion provides detai   | ed reports (in HT | ML or download   | able CSV format) to f | acilitate budget item |                          |
| tracking and reco             | nciliation. The follo | wing report type  | s are available: |                       | -                     |                          |
|                               |                       |                   |                  |                       |                       |                          |
| Balance R                     | eport                 |                   |                  |                       |                       |                          |
| <ul> <li>Target Ad</li> </ul> | justment Report       |                   |                  |                       |                       |                          |
| Transaction                   | on Report             |                   |                  |                       |                       |                          |
| Total Obli                    | gation Report         |                   |                  |                       |                       |                          |
|                               |                       |                   |                  |                       |                       |                          |
|                               |                       |                   |                  |                       |                       |                          |

Figure 9-27: Reports Function Screen

The available reports include:

- The **Balance Report**. Provides the cumulative amount of transactions that affect a budget.
- The **Target Adjustment Report**. Reflects the budget target adjustments and manual transactions executed against a budget.
- The (Budget) Transaction Report. Provides each transaction that affects a budget.
- The **Total Obligation Report**. Shows the totals for all travel documents that affect a budget. There is one entry for each trip, plus a cumulative status.
- You begin by selecting a report. A search criteria screen opens (exact details vary per report type).
   Note: DTS marks required information with a red triangle. Items without a red triangle are optional.
- 2. Fill in the report criteria and then select **CREATE REPORT**.
- 3. If DTS displays a second search criteria screen, select which budgets to include and then select **CREATE REPORT**. (If it does not, skip this step.)
- 4. A screen displays to inform you that DTS has started running the report, what will be in it, and the email address that will receive the notification that it is ready for download. When you get that email (or any time after the report has run), return to the **Reports Function** screen (Figure 9-27).

5. Select **Download Reports**. The **Reports Ready to Download** screen (Figure 9-28) opens. It lists all reports that DTS has finished running.

|   | Defense Travel System<br>A New Era of Government Travel | Bu                | dget Main Budg           | get Maintenance     | e Manual Tran      | saction      | Reports                |            |               |            |
|---|---------------------------------------------------------|-------------------|--------------------------|---------------------|--------------------|--------------|------------------------|------------|---------------|------------|
|   |                                                         | Balance           | e Adjustment             | Transaction         | Total Obligation   | Downloa      | d Reports              |            |               |            |
|   |                                                         |                   |                          |                     |                    |              |                        |            | Current Date  | 12-04-2024 |
|   | Reports Ready to Down                                   | load              |                          |                     |                    |              |                        |            |               |            |
|   |                                                         |                   |                          |                     |                    |              |                        |            |               |            |
|   | The Following reports are rea                           | dy to be download | led. Reports are availab | ble to download for | one week from the  | date they ar | e created.             |            |               |            |
|   | File Name                                               |                   |                          |                     | laguast Data       |              | Create Date            | Penert Tur |               |            |
|   | rie Name                                                |                   |                          |                     | lequest Date       |              | Create Date            | Report Typ | je            |            |
| 1 | BalanceReport DTMOCS                                    | D 12 4 2024 7 57  | 28 696 AM.csv            | 1                   | 2/04/2024 07:57:28 | AM           | 12/04/2024 07:57:29 AN | BUDGET BA  | ALANCE REPORT |            |
|   |                                                         |                   |                          |                     |                    |              |                        |            |               |            |
|   |                                                         |                   |                          |                     |                    |              |                        |            |               |            |

Figure 9-28: Reports Ready to Download Screen

- 6. Under the column **File Name** select the hyperlink for the .csv file. Your browser will determine your options for viewing and saving the report. For example, Chrome will display a **Save As** window prompting you to save the file to a folder, then from the folder location open the report.
- 7. Review the report information to track your organizations transactions and travel needs.

## Appendix A: Additional Resources

This appendix contains the full DTA Manual, Chapters and Appendices which DTAs may find useful when managing travel for their organization.

|                                   | DTA MANUAL                                                          |
|-----------------------------------|---------------------------------------------------------------------|
| CHAPTER                           | URL                                                                 |
| Chapter 1: DTS<br>Overview        | https://media.defense.gov/2022/May/11/2002994773/-1/-1/0/DTA_1.PDF  |
| Chapter 2: DTS Access             | https://media.defense.gov/2022/May/11/2002994797/-1/-1/0/DTA_2.PDF  |
| Chapter 3: DTS Site<br>Setup      | https://media.defense.gov/2022/May/11/2002994799/-1/-1/0/DTA_3.PDF  |
| Chapter 4:<br>Organizations       | https://media.defense.gov/2022/May/11/2002994824/-1/-1/0/DTA_4.PDF  |
| Chapter 5: Routing Lists          | https://media.defense.gov/2022/May/11/2002994853/-1/-1/0/DTA_5.PDF  |
| Chapter 6: Groups                 | https://media.defense.gov/2022/May/11/2002994838/-1/-1/0/DTA_6.PDF  |
| Chapter 7: People                 | https://media.defense.gov/2022/May/11/2002994837/-1/-1/0/DTA_7.PDF  |
| Chapter 8: LOAs                   | https://media.defense.gov/2022/May/11/2002994836/-1/-1/0/DTA_8.PDF  |
| Chapter 9: Budgets                | https://media.defense.gov/2022/May/11/2002994835/-1/-1/0/DTA_9.PDF  |
| Chapter 10: Reports               | https://media.defense.gov/2022/May/11/2002994832/-1/-1/0/DTA_10.PDF |
| Chapter 11: MIS<br>Administration | https://media.defense.gov/2022/May/11/2002994834/-1/-1/0/DTA_11.PDF |
| Chapter 12: ROA<br>Administration | https://media.defense.gov/2022/May/11/2002994833/-1/-1/0/DTA_12.PDF |

| DTA MANUAL                    |                                                                            |  |  |  |
|-------------------------------|----------------------------------------------------------------------------|--|--|--|
| APPENDIX                      | URL                                                                        |  |  |  |
| Appendix A: Self-Registration | https://media.defense.gov/2021/Nov/15/2002893136/-1/-<br>1/0/DTA_APP_A.PDF |  |  |  |

|                                       | DTA MANUAL                                                                 |
|---------------------------------------|----------------------------------------------------------------------------|
| APPENDIX                              | URL                                                                        |
| Appendix B: Acronyms                  | https://media.defense.gov/2021/Nov/15/2002893141/-1/-<br>1/0/DTA_APP_B.PDF |
| Appendix C: Definitions               | https://media.defense.gov/2021/Nov/15/2002893143/-1/-<br>1/0/DTA_APP_C.PDF |
| Appendix E: Emails                    | https://media.defense.gov/2021/Nov/15/2002893222/-1/-<br>1/0/DTA_APP_E.PDF |
| Appendix F: Import / Export<br>Module | https://media.defense.gov/2021/Nov/15/2002893234/-1/-<br>1/0/DTA_APP_F.PDF |
| Appendix G: Error Codes               | https://media.defense.gov/2021/Nov/15/2002893232/-1/-<br>1/0/DTA_APP_G.PDF |
| Appendix J: Help Process              | https://media.defense.gov/2021/Nov/15/2002893231/-1/-<br>1/0/DTA_APP_J.PDF |
| Appendix K: DTS Tables                | https://media.defense.gov/2021/Nov/15/2002893230/-1/-<br>1/0/DTA_APP_K.PDF |
| Appendix L: Reorganizations           | https://media.defense.gov/2021/Nov/15/2002893229/-1/-<br>1/0/DTA_APP_L.PDF |
| Appendix M: Ranks and Grades          | https://media.defense.gov/2021/Nov/15/2002893228/-1/-<br>1/0/DTA_APP_M.PDF |
| Appendix N: Country Codes             | https://media.defense.gov/2021/Nov/15/2002893227/-1/-<br>1/0/DTA_APP_N.PDF |
| Appendix Q: Org Naming Sequence       | https://media.defense.gov/2021/Nov/15/2002893226/-1/-<br>1/0/DTA_APP_Q.PDF |
| Appendix R: LOA Formats               | https://media.defense.gov/2021/Nov/15/2002893225/-1/-<br>1/0/DTA_APP_R.PDF |